## TUTORIEL pour le parcours EQUATION du PREMIER DEGRE

Ce parcours est à effectuer une fois que les élèves connaissent la méthode experte. Certains ont encodée incorrectement la méthode et l'idée de ce parcours et de permettre à tous de travailler la méthode experte à son rythme. Excepté le bouton 2, certains élèves pourront passer plus vite certaines sections ou exercices. C'est à l'enseignant de le guider en fonction de sa connaissance des élèves.

| Objectif et contenu de chaque bouton                                                                                                    | Commentaires                                                                                                    |
|----------------------------------------------------------------------------------------------------|----------------------------------------------------------------------------------------------------|
| <u>Bouton 1</u> : objectif du parcours                                                                                                    | Pour tout le parcours :<br>-Chaque activité devra être marquée « comme terminée »<br>pour pouvoir passer à la suite.<br>-A la fin de chaque section (un bouton)sauf les sections 1 et<br>2 , une activité « bravo » apparaît.<br>-Quand la section est finie, et l'activité « Bravo » marquée<br>comme terminée, l'élève doit remonter en haut de la page<br>pour accéder au bouton suivant même s'il a coché<br>« marqué comme terminé » avant.<br>-Pour chaque activité, il est dit aux élèves s'ils doivent faire,<br>recopier, chercher, l'exercice sur une feuille avant ou après<br>de le faire sur le PC |
| DONNER LES CONSIGNES de passation du test (voir commentaires bouton 2) aux élèves AVANT d'allumer l'ordinateur +<br>laisser afficher les consignes au vidéo                                                                                                    |                                                                                                    |
| <ul> <li><u>Bouton 2 : test diagnostique</u> :         <ul> <li>le temps est limité à 8 minutes</li> <li>leur dire que la note n'est pas conservée</li> </ul> </li> </ul>                                                                                                    | <ul> <li>-L'idée n'est pas d'aider les élèves au moment du test mais<br/>de leur dire de passer à la question suivante s'ils n'arrivent<br/>pas à répondre. (dans le test il est dit d'écrire 0 comme<br/>réponse si on ne sait pas faire la question)</li> <li>-Souvent les élèves pensent savoir résoudre des équations,<br/>ce test permet de leur montrer qu'ils ont besoin de ce<br/>parcours</li> </ul>                                                                                                    |
| Bouton 3 : être solution d'une équation :                                                                                                    | Cette partie permet de revenir sur une façon de démontrer<br>une égalité. (nécessaire en spécialité pour par exemple<br>démontrer qu'un point appartient à un plan).<br>On estime que tous les élèves ont besoin de travailler cette<br>partie.                                                                                                    |
| <ul> <li>VIDEO 01 H5P (4 min) : Elle permet de revoir le vocabulaire d'une équation et d'apprendre qu'un nombre est solution d'une équation, en rédigeant correctement.</li> <li>EXERCICE 1 : être solution d'une équation : il est rédigé avec une activité TEST de moodle mais c'est un exercice. Il permet de s'entrainer à tester si un nombre est solution.</li> <li>EX 2 : TRACE ECRITE : glisser déposer des termes</li> </ul> | <ul> <li>-Le H5P a pour objectif d'obliger les élèves à comprendre la vidéo en lui posant des questions pendant la vidéo.</li> <li>-La trace écrite en format pdf et word est disponible dans le bouton 10 (bouton à cacher pour les élèves)</li> </ul>                                                                                                    |
| <ul> <li>mathématiques Après l'avoir fait via moodle, les<br/>élèves demandent à l'enseignant la fiche de cours<br/>afin de la compléter et de vérifier avec une<br/>correction sur moodle</li> <li>EX 3 : 2 exemples sont à faire dans le cours et une<br/>correction est proposée dans moodle</li> <li>Qu'as-tu appris dans cette section ?</li> </ul>                                                                              | Dans le cours il est dit « calculer séparément » ce<br>vocabulaire n'a pas toujours le même sens pour les élèves<br>que pour nous.<br>-l'élève doit réfléchir puis vérifier que ce qu'ils pensent<br>correspond bien à ce qu'il a appris                                                                                                    |
| <ul> <li><u>Bouton 4</u> : <u>déterminer le résultat d'une opération sur</u><br/><u>une équation</u></li> <li>EX 1 : (sur GeoGebra permettant au logiciel de<br/>valider ou invalider les réponses des élèves) Cet<br/>exercice donne l'opération à effectuer et l'élève</li> </ul>                                                                                                    | Dans cette partie on aboutit à la résolution d'une équation<br>mais la méthode n'est pas expliquée.<br>Dans cette partie ils appliquent une même opération (qui<br>est donnée) aux deux membres et qu'ils se rendent que cela<br>leur permet de résoudre l'équation.                                                                                                    |

| <ul> <li>donne l'équation équivalente. 5 bonnes réponses sont attendues</li> <li>EX 2 : TRACE ECRITE à demander à l'enseignant et à corriger avec moodle.</li> <li>Qu'as-tu appris dans cette section ?</li> </ul>                                                                                                    | L'idée est qu'ils s'interrogent ensuite sur comment trouver<br>les bonnes opérations à appliquer, la réponse dans la suite<br>du parcours.                                    |
|----------------------------------------------------------------------------------------------------|----------------------------------------------------------------------------------------------------|
| <ul> <li>Bouton 5 : comprendre la construction d'expression</li> <li>EX 1 : (Exercices 4.1) (GeoGebra):<br/>"FABRIQUE d'EQUATION" L'équation est<br/>décrite en langage naturel et il faut la<br/>convertir en langage algébrique mais très<br/>progressivement.</li> <li>TRACE ECRITE : paragraphe 3)</li> <li>Qu'as-tu appris dans cette section ?</li> </ul>                                                                                                    | Pour pouvoir déterminer les bonnes opérations à effectuer,<br>il faut d'abord savoir construire l'expression. Il 'agit de<br>donner le programme de calcul de l'expression.   |
| <ul> <li><u>Bouton 6</u>: <u>choisir l'opération pour obtenir une</u><br/><u>égalité équivalente.</u></li> <li>Vidéo H5P pour comprendre la résolution d'une<br/>équation complète (différentes étapes)</li> <li>Ex1 : (Ex 4-1) : trouver les opérations contraires<br/>pour remonter un programme de calcul : les<br/>élèves trouvent les opérations et GeoGebra<br/>effectue les calculs dans chaque membre (<i>ax</i> +<br/><i>b</i> = <i>c</i>)</li> <li>EX 2 : (EX4-2) : même exercice mais les<br/>opérations sont écrites de côté avec les flèches</li> <li>Ex 3 : (Ex 4.3) : même exercice avec <i>ax</i> + <i>b</i> =<br/><i>cx</i> + <i>d</i> mais les opérations sont écrites de côté<br/>avec les flèches</li> <li>Cours : paragraphe 4) à compléter sur moodle<br/>avec étiquette + vérification par moodle</li> <li>Compléter le cours papier et vérifier avec image<br/>sur moodle</li> <li>Qu'as-tu appris dans cette section ?</li> </ul> |                                                                                                    |
| <ul> <li>Bouton 7 : resolution complete d'une equation         <ul> <li>EX 1 (EX 7-1) interactif GeoGebra : résoudre ax+b=c l'opération et la nouvelle équation est à trouver</li> <li>Cours 5) à compléter sur papier</li> <li>Cours 3 vérifier avec image sur moodle</li> <li>Cours 6) à compléter sur papier</li> <li>Cours à vérifier avec image dans moodle</li> <li>EX 2 (EX 7.2) : interactif: résoudre ax+b=cx+d : l'opération et la nouvelle équation sont à trouver</li> <li>Qu'as-tu appris dans cette section ?</li> </ul> </li> </ul>                                                                                                    |                                                                                                    |
| <ul> <li>Bouton 8 : test final         <ul> <li>Question 1 : vérifier si un nombre est solution</li> <li>Questions 2 et 3 : trouver l'erreur dans la résolution d'équation</li> <li>Questions 4 et 5 : résoudre des équations « simples » du 1<sup>er</sup> degré du type ax = b avec et sans écriture fractionnaire</li> <li>Questions 6 : résoudre des équations du premier degré du type ax + b = c</li> <li>Questions 7 : résoudre des équations du premier degré du type ax + b = cx + d</li> <li>Questions 8 et 9 : résoudre des équations du premier degré avec développement</li> </ul> </li> </ul>                                                                                                    | Pour certaines questions la réponse ne peut être complétée<br>sur moodle et c'est à l'élève de s'auto corriger avec la<br>correction ou de demander de l'aide à l'enseignant. |

| <ul> <li><u>Bouton 9</u>: <u>approfondir sa technique</u></li> <li>résolution de 4 équations avec des développement</li> <li>EX 2, 3 et 4 (Ex 9-1,9-2,9-3) GeoGebra avec des<br/>équations de coefficient des écritures fractionnaires</li> </ul>                | <ul> <li>Pour ces 4 premières équations : la correction est donnée<br/>en pdf : il s'agit de préparer les élèves aux résolutions en<br/>lien avec</li> <li>o les coordonnées du milieu d'un segment</li> <li>o les intersections de plan et droites en spécialité</li> </ul> |
|----------------------------------------------------------------------------------------------------|----------------------------------------------------------------------------------------------------|
| <ul> <li><u>Bouton 10 :</u> <ul> <li>-un descriptif de ce parcours pour</li> <li>l'enseignant</li> <li>-proposition de trace écrite du cours à</li> <li>destination des élèves et qui est en lien avec le</li> <li>parcours (pdf et docx)</li> </ul> </li> </ul> | ne pas afficher aux élèves ce sont des document<br>pour l'enseignant :                                                                                                    |